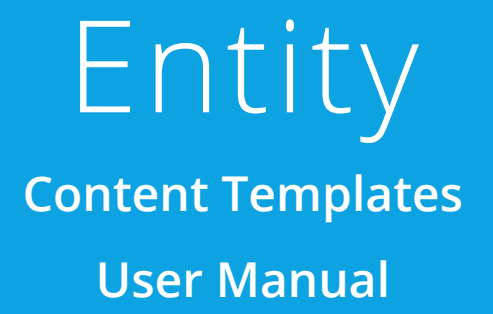

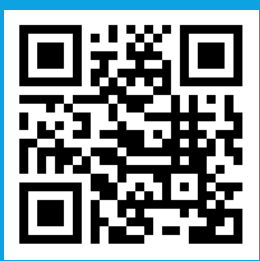

It would be perfect if you perused the manual before starting your Journey as a entity to accomplish distinct duties in the implementation.

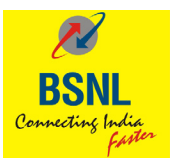

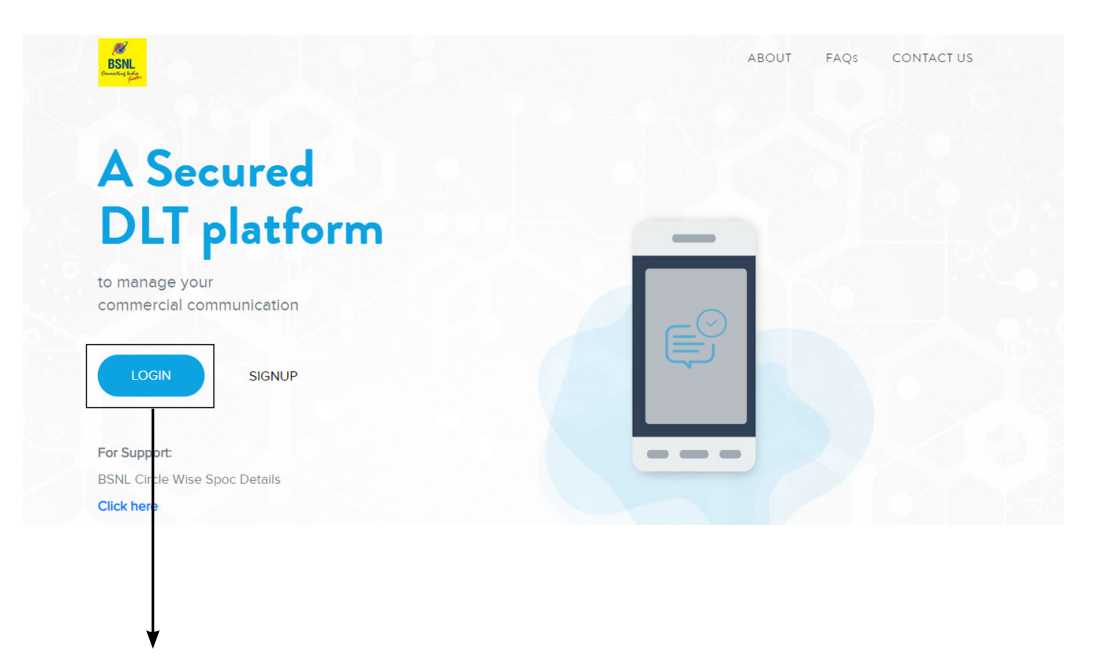

1. Click on Login.

2. Select the area of operation as enterprise & click on next.

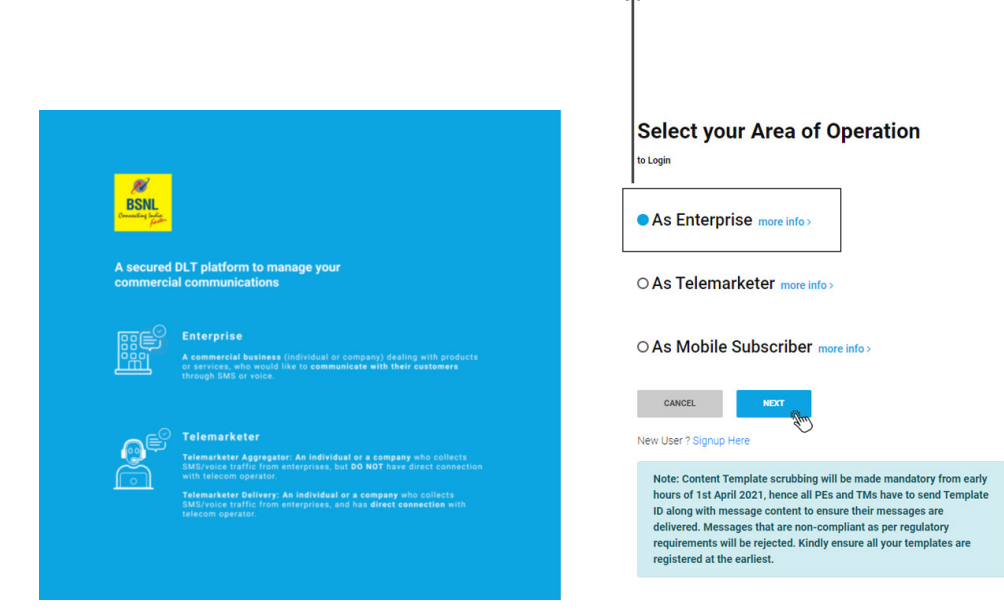

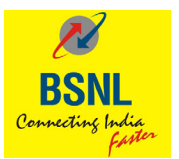

3. Enter your email id and password to login.

|                                              | Email id:<br>Password:                                                                                                    | adbcd@gmail.com<br>Xxxxxx@123xxx                      |
|----------------------------------------------|----------------------------------------------------------------------------------------------------|-------------------------------------------------------|
|                                              |                                                                                                    | 1                                                     |
|                                              |                                                                                                    |                                                       |
| BSNL<br>Connecting India<br>Connecting India |                                                                                                    | Enterprise Login                                      |
| A secured<br>commercia                       | DLT platform to manage your<br>al communications                                                                                                    | preethi2801bsnl@yopmail.com<br>Password<br>           |
|                                              | Enterprise<br>A commercial business (individual or company) dealing with products<br>or services, who would alk to communicate with their customers<br>through SMD er voice.     | Remember Me Forgot Password                           |
| e                                            | Telemarketer<br>Telemarketer Agregater: As individual or a company who collects<br>SUBVivous traffic from anterprises, but DD RDT have street connection                         | New User ? Signup Here<br>Not Enterprise? Switch Role |
|                                              | with secon operator.<br>Telemarkete Delivery: An individual or a company who collects<br>SUBVivele relief, from enterprises, and has direct connection with<br>relecom operator. |                                                       |

4. Authenticate the login through OTP generated to the registered mobile number.

| BSNL<br>Durind of March                                                                                                    | Stronger passwords alone aren't enough to protect your account of the protect your account of the protect your account of the protect your Mobile Number XXXXXX4929: | unt from password breaches. Authenticate your login through | ×               |
|----------------------------------------------------------------------------------------------------|----------------------------------------------------------------------------------------------------|-------------------------------------------------------------|-----------------|
| A secured DLT<br>commercial co                                                                                                    | verify                                                                                                    | Resend OTP                                                  |                 |
| A comme<br>or servic<br>through t                                                                                                    | versel<br>wrelat business (individual or company) dealing with products<br>ex, who would like to communicate with their customers<br>SMS or voice.                   | Remember Me                                                 | Forgot Password |
| Contraction of the second second seco |                                                                                                    | New User ? Signup Here<br>Not Enterprise? Switch Role       |                 |

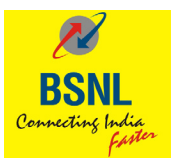

5. View the Dashboard to see all the registered headers count , templates count etc.

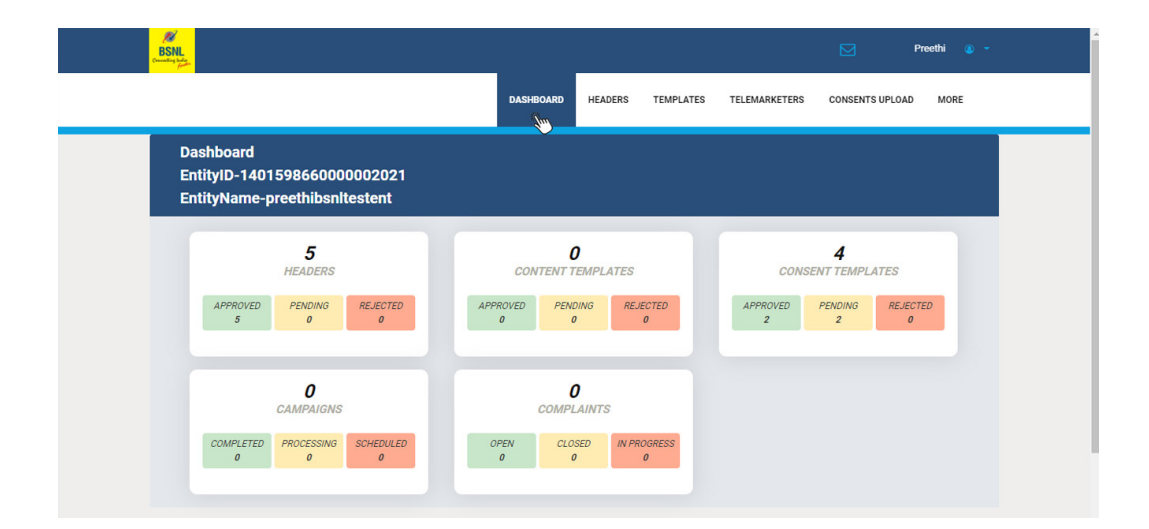

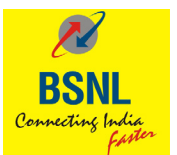

6. Click on template for registration.

| BSNL<br>Consulting large |                  |                   |          |                                                      |                   |                         | Preethi 🔕      | - |
|--------------------------|------------------|-------------------|----------|------------------------------------------------------|-------------------|-------------------------|----------------|---|
|                          |                  | DASHBOA           | RD HEADE | ERS TEMPLATES TELI<br>CONSENT TEMPLATES              | EMARKETERS        | CONSENTS UPLC           | DAD MORE       |   |
| Content Templates        |                  |                   |          | CONTENT TEMPLATES                                    |                   |                         | + ADD          |   |
| Enter Template ID/Name   | Pending          |                   | * Active |                                                      | ✓ Enter Head      | ler                     |                |   |
| SEARCH                   |                  |                   |          |                                                      |                   |                         | DOWNLOAD       |   |
| TEMPLATE ID              | TELEMARKETER NAM | IPLATE TYPE<br>NE | HEADERS  | CONTENT CATEGORY                                     | REGISTERED<br>TSP | REQUESTED<br>DATE       | STATUS<br>DATE |   |
| + 1407162643660139461    | - testi          | ing3 Promotional  | 165798   | Banking/Insurance/Financial<br>products/credit cards | BSNL              | 16-Jul-2021<br>17:26:41 | -              |   |
| + 1407162643656172273    | testi            | ing2 Promotional  | 165798   | Banking/Insurance/Financial<br>products/credit cards | BŞNL              | 16-Jul-2021<br>17:26:02 | -              |   |
| + 1407162643651430602    | testi            | ing1 Promotional  | 165798   | Banking/Insurance/Financial<br>products/credit cards | BSNL              | 16-Jul-2021<br>17:25:14 | -              |   |
| + 1407162643397298944    | test             | te Promotional    | 134567   | Banking/Insurance/Financial<br>products/credit cards | BSNL              | 16-Jul-2021<br>16:42:53 | -              |   |

7. Click on + Add for registering the template.

|                        |              |                  |             |          |                                                     |                   |                         | Preethi 🤇      |
|------------------------|--------------|------------------|-------------|----------|-----------------------------------------------------|-------------------|-------------------------|----------------|
|                        |              |                  | DASHBOA     | IRD HEAD | DERS TEMPLATES                                      | TELEMARKETERS     | CONSENTS UPL            | DAD MORE       |
| Content Templates      | £            |                  |             |          |                                                     |                   |                         | + ADD          |
| Enter Template ID/Name | Pending      | g                |             | * Active | 1                                                   | ✓ Enter Hear      | der                     |                |
| SEARCH                 |              |                  |             |          |                                                     |                   | [                       |                |
| TEMPLATE ID            | TELEMARKETER | TEMPLATE<br>NAME | TYPE        | HEADERS  | CONTENT CATEGORY                                    | REGISTERED<br>TSP | REQUESTED<br>DATE       | STATUS<br>DATE |
| + 1407162643660139461  | -            | testing3         | Promotional | 165798   | Banking/Insurance/Financi<br>products/credit cards  | al BSNL           | 16-Jul-2021<br>17:26:41 | -              |
| + 1407162643656172273  | -            | testing2         | Promotional | 165798   | Banking/Insurance/Financi<br>products/credit cards  | al BSNL           | 16-Jul-2021<br>17:26:02 | -              |
| + 1407162643651430602  |              | testing1         | Promotional | 165798   | Banking/Insurance/Financia<br>products/credit cards | al BSNL           | 16-Jul-2021<br>17:25:14 | -              |
|                        |              |                  |             |          |                                                     |                   |                         |                |

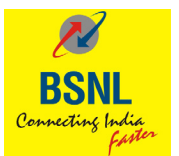

### 8. Adding a Content Template

|   |                                                    |   | DASHBOARD          | HEADERS          | TEMPLATES       | TELEMARKETERS                                                  | CONSENTS UPLOAD                            | MORE            |  |
|---|----------------------------------------------------|---|--------------------|------------------|-----------------|----------------------------------------------------------------|--------------------------------------------|-----------------|--|
|   | Add Content Template                               |   |                    |                  |                 |                                                                |                                            |                 |  |
| ß | Template Type  Promotional  Transactional  Service |   | Template N         | ame *            | 0               | Know more about                                                | Content Template Gui<br>TENT TEMPLATE PREV | idelines<br>IEW |  |
|   | Select Category *                                  | Ŧ | Template M         | essage Type      |                 | <promoti< td=""><td>onal&gt;</td><td></td><td></td></promoti<> | onal>                                      |                 |  |
|   | Search Header *                                    |   | Text<br>Template M | essage *         | Insert Varial   | ble                                                            |                                            |                 |  |
|   | Select Consent Template                            | Ŧ | Variable pa        | rt can contair   | 0-30 characters | •                                                              |                                            |                 |  |
|   |                                                    |   | 1 You<br>CANCEL    | have used 13 cha | racters.        |                                                                |                                            |                 |  |

#### Mandatory fields to be filled are as follows:

- a. Template type (Promotional Transactional Service (Implicit / Explicit)
- b. Category chose from the drop-down list.
- c. Header choice the header which are already registered approved and active in nature.
- d. Consent template tagging for (promotional & service explicit messages)
- e. Message type (Choose Text (For English Content) / Regional (For content in regional language).

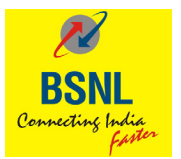

9. Once the variable is inserted before the submitting you can preview the message how it will be delivered:

|                                                     | DASHBOARD HEADERS                                  | TEMPLATES TELE                                   | MARKETERS CONSENTS UPLOAD MORE                        |
|-----------------------------------------------------|----------------------------------------------------|--------------------------------------------------|-------------------------------------------------------|
| Add Content Template                                |                                                    |                                                  |                                                       |
|                                                     |                                                    | () Know                                          | more about Content Template Guidelines                |
| Template Type Promotional O Transactional O Service | Template Name *                                    |                                                  | CONTENT TEMPLATE PREVIEW                              |
|                                                     | test321                                            |                                                  | <promotional></promotional>                           |
| Banking/Insurance/Financial products/credit cards   | * Template Message Type                            |                                                  | Banking/Insurance/Financial products/credi<br>t cards |
|                                                     | Text                                               | v                                                |                                                       |
| ×134567                                             | Template Message *                                 | Insert Variable                                  |                                                       |
|                                                     | Variable part can contain                          | 0-30 characters                                  |                                                       |
| CONSENT TEMPLATE                                    | Banking/Insurance/I products/credit card           | inancial<br>s                                    |                                                       |
|                                                     | i You have used 62 cha<br>guide, as variable field | racters. This is only a<br>s may vary in length. |                                                       |
|                                                     | CANCEL SAVE                                        |                                                  |                                                       |

10. After submission it Acknowledges:

| INL<br>The second |                                                                      |                 |                                         |                                    |          |                                                                                                    |                                         |                                              | Preethi 🧃                  |
|-------------------|----------------------------------------------------------------------|-----------------|-----------------------------------------|------------------------------------|----------|----------------------------------------------------------------------------------------------------|-----------------------------------------|----------------------------------------------|----------------------------|
|                   |                                                                      |                 |                                         | DASHBOA                            | RD HEAD  | ERS TEMPLATES                                                                                                    | TELEMARKETERS                           | CONSENTS UPLO                                | DAD MORE                   |
| lew Te            | mplate added successfully                                            | y for approval. |                                         |                                    |          |                                                                                                    |                                         |                                              |                            |
| Co                | ntent Templates                                                      |                 |                                         |                                    |          |                                                                                                    |                                         |                                              | + ADD                      |
| Ent               | er Template ID/Name                                                  | Pendin          | 0                                       |                                    | * Active |                                                                                                    | - Enter Hea                             | der                                          |                            |
|                   |                                                                      |                 | a                                       |                                    | Active   |                                                                                                    | • Linter Fred                           |                                              |                            |
| S                 | SEARCH                                                               |                 | 75401475                                |                                    | - Addre  |                                                                                                    |                                         |                                              |                            |
| S                 | IEARCH                                                               | TELEMARKETER    | TEMPLATE<br>NAME                        | ТҮРЕ                               | HEADERS  | CONTENT CATEGORY                                                                                                    | REGISTERED                              | REQUESTED<br>DATE                            | DOWNLOAD<br>STATUS<br>DATE |
| т<br>+            | TEMPLATE ID                                                          | TELEMARKETER    | TEMPLATE<br>NAME<br>test321             | <b>TYPE</b><br>Promotional         | HEADERS  | CONTENT CATEGORY<br>Banking/Insurance/Financi<br>products/credit cards                                                         | REGISTERED<br>TSP<br>BSNL               | REQUESTED<br>DATE<br>19-Jul-2021<br>11:56:31 | DOWNLOAD<br>STATUS<br>DATE |
| s<br>+<br>+       | EARCH<br>TEMPLATE ID<br>14071162667599073151<br>14071162643660139461 | TELEMARKETER    | TEMPLATE<br>NAME<br>test321<br>testing3 | TYPE<br>Promotional<br>Promotional | HEADERS  | CONTENT CATEGORY<br>Banking/insurance/Financiu<br>products/credit cards<br>Banking/insurance/Financiu<br>products/credit cards | REGISTERED<br>TSP<br>al BSNL<br>bl BSNL | REQUESTED<br>DATE                            | DOWNLOAD<br>STATUS<br>DATE |

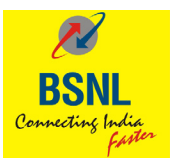

11. Check the status templates after registration:

| SSNL<br>Souther line   |              |                  |             |                            |                                                    |                   |                         | Preethi 🙆      |
|------------------------|--------------|------------------|-------------|----------------------------|----------------------------------------------------|-------------------|-------------------------|----------------|
|                        |              |                  | DASHBOA     | RD HEAD                    | DERS TEMPLATES                                     | TELEMARKETERS     | CONSENTS UPLO           | DAD MORE       |
| Content Templates      |              |                  |             |                            |                                                    |                   |                         | + ADD          |
| Enter Template ID/Name | Pendin       | g                |             | <ul> <li>Active</li> </ul> | 2                                                  | ▼ Enter Hea       | der                     |                |
| SEARCH                 |              |                  |             |                            |                                                    |                   | C                       | DOWNLOAD       |
| TEMPLATE ID            | TELEMARKETER | TEMPLATE<br>NAME | TYPE        | HEADERS                    | CONTENT CATEGORY                                   | REGISTERED<br>TSP | REQUESTED<br>DATE       | STATUS<br>DATE |
| + 1407162667599072151  | -            | test321          | Promotional | 134567                     | Banking/Insurance/Financi<br>products/credit cards | ial BSNL          | 19-Jul-2021<br>11:56:31 | -              |
| + 1407162643660139461  |              | testing3         | Promotional | 165798                     | Banking/Insurance/Financi<br>products/credit cards | ial BSNL          | 16-Jul-2021<br>17:26:41 | -              |
| + 1407162643656172273  |              | testing2         | Promotional | 165798                     | Banking/Insurance/Financi<br>products/credit cards | ial BSNL          | 16-Jul-2021<br>17:26:02 | -              |
| + 1407162643651430602  | -            | testing1         | Promotional | 165798                     | Banking/Insurance/Financi<br>products/credit cards | al BSNL           | 16-Jul-2021<br>17:25:14 | -              |

12. Preview of the template approved.

| Femplate ID:          | 1407162667599073151                                   | CONTENT TEMPLATE PREVIEW                                                                 |  |  |  |  |  |
|-----------------------|-------------------------------------------------------|------------------------------------------------------------------------------------------|--|--|--|--|--|
| Felemarketer :        | -                                                     |                                                                                          |  |  |  |  |  |
| Entity :              | preethibsnltestent                                    | Template Name:                                                                           |  |  |  |  |  |
| Template Type:        | Promotional                                           |                                                                                          |  |  |  |  |  |
| Message Type:         | Text                                                  | test321                                                                                  |  |  |  |  |  |
| Content Category:     | Banking/Insurance/Financial products/<br>credit cards | Template Message:                                                                        |  |  |  |  |  |
| Header(s):            | 134567                                                | < Promotional >                                                                          |  |  |  |  |  |
| Consent Template:     | CONSENT TEMPLATE                                      | Banking/Insurance/Financial products/credit cards                                        |  |  |  |  |  |
| Brand Name :          | CONSENT TEMPLATE brand                                |                                                                                          |  |  |  |  |  |
| Scope of Consent:     | CONSENT TEMPLATE scope                                | Tou nave used 62 characters. This is only a guide, as variable netus may vary in rengul. |  |  |  |  |  |
| Registered TSP:       | BSNL                                                  |                                                                                          |  |  |  |  |  |
| Action:               |                                                       |                                                                                          |  |  |  |  |  |
| + 1407162643660139461 | testing3 Promotional                                  | 65798 Banking/Insurance/Financial BSNL 16-Jul-2021                                       |  |  |  |  |  |

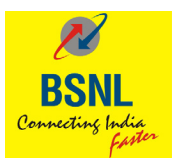

## 13. Adding a Service Content Template

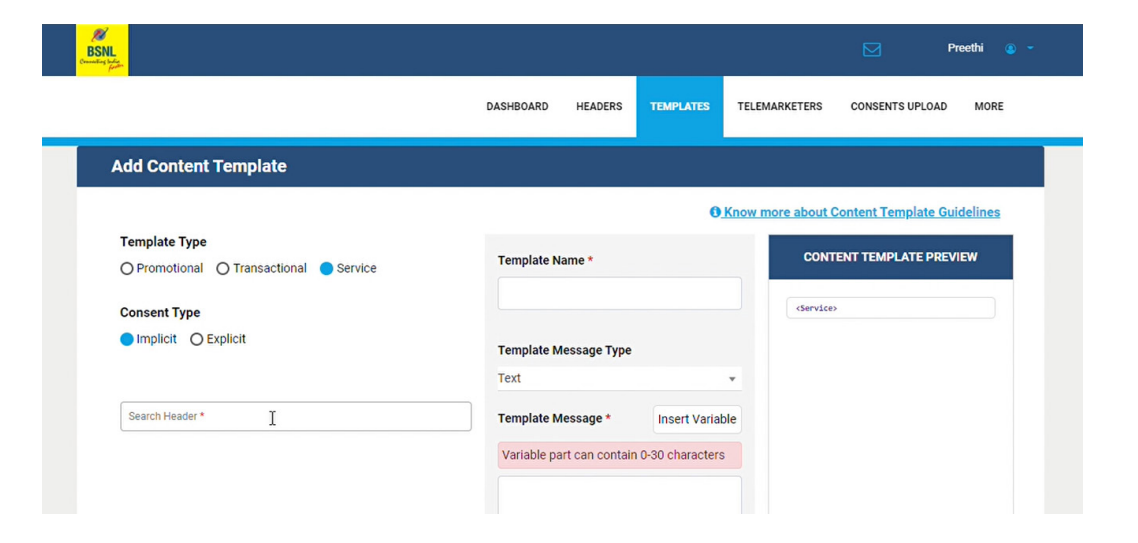

|                                                                   | DASHBOARD HEADERS                               | TEMPLATES                                          | TELEMARKETERS                     | CONSENTS UPLOAD MC        | ORE |
|-------------------------------------------------------------------|-------------------------------------------------|----------------------------------------------------|-----------------------------------|---------------------------|-----|
| Add Content Template                                              |                                                 |                                                    |                                   |                           |     |
|                                                                   |                                                 | 01                                                 | (now more about (                 | Content Template Guidelin | es  |
| Complate Type     O Promotional     O Transactional     O Service | Template Name *                                 |                                                    | CONT                              | TENT TEMPLATE PREVIEW     |     |
| Consent Type                                                      | testtemplate                                    |                                                    | <service<br>Banking/</service<br> | >                         |     |
| Implicit O Explicit                                               | Template Message Type                           |                                                    | t cards                           |                           |     |
|                                                                   | Regional                                        |                                                    | -                                 |                           |     |
| ×testhy                                                           | Template Message *                              | Insert Variab                                      | e                                 |                           |     |
|                                                                   | Variable part can contai                        | n 0-30 characters                                  |                                   |                           |     |
|                                                                   | products/credit car                             | ds                                                 | 1                                 |                           |     |
|                                                                   | i You have used 58 ch<br>guide, as variable fie | aracters. This is only a<br>ds may vary in length. |                                   |                           |     |
|                                                                   | CANCEL SAVE                                     |                                                    |                                   |                           |     |

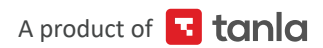

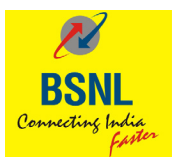

14. After submission it Acknowledges:

| BSNL<br>Cranalized lader        |                 |                  |                      |          |                                                    |                   |                         | Preethi 🕚 🕚    |
|---------------------------------|-----------------|------------------|----------------------|----------|----------------------------------------------------|-------------------|-------------------------|----------------|
|                                 |                 |                  | DASHBOAF             | RD HEADE | ERS TEMPLATES T                                    | ELEMARKETERS      | CONSENTS UPLO           | AD MORE        |
| New Template added successfully | y for approval. |                  |                      |          |                                                    |                   |                         | ×              |
| Content Templates               |                 |                  |                      |          |                                                    |                   |                         | + ADD          |
| Enter Template ID/Name          | Pendin          | g                |                      | Active   |                                                    | ▼ Enter Head      | der                     |                |
| SEARCH<br>TEMPLATE ID           | TELEMARKETER    | TEMPLATE<br>NAME | ТҮРЕ                 | HEADERS  | CONTENT CATEGORY                                   | REGISTERED<br>TSP | REQUESTED<br>DATE       | STATUS<br>DATE |
| + 1407162667615630220           | -               | testtemplate     | Service-<br>Implicit | testhy   | -                                                  | BSNL              | 19-Jul-2021<br>11:59:16 | -              |
| + 1407162667599073151           | -               | test321          | Promotional          | 134567   | Banking/Insurance/Financi<br>products/credit cards | al BSNL           | 19-Jul-2021<br>11:56:31 | -              |
| + 1407162643650139461           | -               | testing3         | Promotional          | 165798   | Banking/Insurance/Financi                          | al BSNL           | 16-Jul-2021<br>17:26:41 | -              |

15. Check the status templates after registration:

| SNL<br>State           |              |                  |                      |          |                                                    |                   |                         | Preethi 🧃      |
|------------------------|--------------|------------------|----------------------|----------|----------------------------------------------------|-------------------|-------------------------|----------------|
|                        |              |                  | DASHBOAF             | RD HEADE | RS TEMPLATES 1                                     | ELEMARKETERS      | CONSENTS UPLO           | AD MORE        |
| Content Templates      |              |                  |                      |          |                                                    |                   |                         | + ADD          |
| Enter Template ID/Name | Pendin       | g                |                      | Active   |                                                    | ▼ Enter Head      | der                     |                |
| SEARCH                 |              |                  |                      |          |                                                    |                   |                         | DOWNLOAD       |
| TEMPLATE ID            | TELEMARKETER | TEMPLATE<br>NAME | TYPE                 | HEADERS  | CONTENT CATEGORY                                   | REGISTERED<br>TSP | REQUESTED<br>DATE       | STATUS<br>DATE |
| + 1407162667615630220  | -            | testtemplate     | Service-<br>Implicit | testhy   | -                                                  | BSNL              | 19-Jul-2021<br>11:59:16 | -              |
| + 1407162667599073151  | -            | test321          | Promotional          | 134567   | Banking/Insurance/Financi<br>products/credit cards | al BSNL           | 19-Jul-2021<br>11:56:31 | -              |
| + 1407162643660139461  | -            | testing3         | Promotional          | 165798   | Banking/Insurance/Financi<br>products/credit cards | al BSNL           | 16-Jul-2021<br>17:26:41 | -              |
| + 1407162643656172273  |              | testing2         | Promotional          | 165798   | Banking/Insurance/Financi                          | al BSNL           | 16-Jul-2021             | -              |

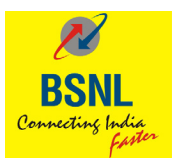

16. Preview of the template approved.

| Telemarketer:     -       Entity:     preethibsnite       Template Type:     Service-Implin       Message Type:     Regional | tent <b>Te</b> | emplate Name:                                                    |                                             |
|----------------------------------------------------------------------------------------------------|----------------|------------------------------------------------------------------|---------------------------------------------|
| Entity: preethibsnite<br>Template Type: Service-Impli<br>Message Type: Regional                                              | tent Te        | testtemplate                                                     |                                             |
| Template Type: Service-Impli.<br>Message Type: Regional                                                                      | it             | testtemplate                                                     |                                             |
| Message Type: Regional                                                                                                    |                | testtemplate                                                     |                                             |
|                                                                                                    |                |                                                                  |                                             |
| Content Category:                                                                                                    | Те             | emplate Message:                                                 |                                             |
| Header(s): testhy                                                                                                    |                |                                                                  |                                             |
| Consent Template:                                                                                                    |                | < Service-Implicit ><br>Banking/Insurance/Financial products/cre | edit cards                                  |
| Brand Name :                                                                                                    |                |                                                                  |                                             |
| Scope of Consent:                                                                                                    |                | You have used 67 characters. This is only a gui                  | ide, as variable fields may vary in length. |
| Registered TSP: BSNL                                                                                                    |                |                                                                  |                                             |

17. Approved templates.

| BSNL<br>Frankers Index |                      |               |                  |                      |         |                 |                   |                         | Preethi 🔇                           |
|------------------------|----------------------|---------------|------------------|----------------------|---------|-----------------|-------------------|-------------------------|-------------------------------------|
|                        |                      |               |                  | DASHBOARD            | HEADERS | TEMPLATES       | TELEMARKETERS     | CONSENTS UPLO           | AD MORE                             |
| Co                     | ntent Templates      |               |                  |                      |         |                 |                   |                         | + ADD                               |
| Ent                    | ter Template ID/Name | Approv        | ed               | Ŧ                    | Active  |                 | ← Enter Head      | ler                     |                                     |
| S                      | SEARCH               |               |                  |                      |         |                 |                   |                         | DOWNLOAD                            |
| 1                      | TEMPLATE ID          | TELEMARKETER  | TEMPLATE<br>NAME | ТҮРЕ                 | HEADERS | CONTENT CATEGOR | REGISTERED<br>TSP | REQUESTED<br>DATE       | STATUS<br>DATE                      |
| -                      | 1407162626299318958  | -             | serviceimplicit  | Service-<br>Implicit | testhy  | -               | BSNL              | 14-Jul-2021<br>17:13:13 | 1 <b>4-Jul-</b><br>2021<br>17:13:59 |
|                        | Status: Approved B   | + Add Headers |                  |                      |         |                 |                   |                         |                                     |
| +                      | 1407162626253215595  | -             | testexplicit     | Service-<br>Explicit | teston  | -               | BSNL              | 14-Jul-2021<br>17:05:32 | 14-Jul-<br>2021<br>17-08-20         |

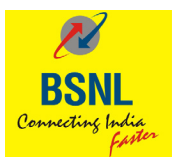

# 18. Pending templates

| BSNL<br>Crusting later   |              |              |                      |          |                                                    |                   |                         | Preethi 🕚      | - |
|--------------------------|--------------|--------------|----------------------|----------|----------------------------------------------------|-------------------|-------------------------|----------------|---|
|                          |              |              | DASHBOAR             | RD HEADE | RS TEMPLATES                                       | TELEMARKETERS     | CONSENTS UPLO           | AD MORE        |   |
| Content Templa           | ites         |              |                      |          |                                                    |                   |                         | + ADD          |   |
| Enter Template ID/Name   | Pen          | ling         |                      | Active   |                                                    | ▼ Enter Head      | er                      |                |   |
| SEARCH                   |              |              |                      |          |                                                    |                   | 6                       | DOWNLOAD       |   |
| TEMPLATE ID              | TELEMARKETER | NAME         | TYPE                 | HEADERS  | CONTENT CATEGORY                                   | REGISTERED<br>TSP | REQUESTED<br>DATE       | STATUS<br>DATE |   |
| - <u>140716266761563</u> | 0220         | testtemplate | Service-<br>Implicit | testhy   | -                                                  | BSNL              | 19-Jul-2021<br>11:59:16 | -              |   |
| Status: Per              | nding        |              |                      |          |                                                    |                   |                         |                |   |
| + 140716266759907:       | <u>3151</u>  | test321      | Promotional          | 134567   | Banking/Insurance/Financi<br>products/credit cards | ial BSNL          | 19-Jul-2021<br>11:56:31 | -              |   |
| + 140716264366013        | 9461         | testino3     | Promotional          | 165798   | Banking/Insurance/Finance                          | ial BSNL          | 16-Jul-2021             | -              |   |

19. Customer wants to view all Content Templates.

| Ø                     |                                  |               |                  |                      |         |                                                     |                   | _                       |                             |
|-----------------------|----------------------------------|---------------|------------------|----------------------|---------|-----------------------------------------------------|-------------------|-------------------------|-----------------------------|
| BSNL<br>Creating land | <mark>↓</mark><br><mark>≉</mark> |               |                  |                      |         |                                                     |                   |                         | Preethi 🕚                   |
|                       |                                  |               |                  | DASHBOARD            | HEADER: | S TEMPLATES TE                                      | LEMARKETERS       | CONSENTS UPLO           | AD MORE                     |
|                       |                                  |               |                  |                      |         |                                                     |                   |                         |                             |
|                       | Content Templates                |               |                  |                      |         |                                                     |                   |                         | + ADD                       |
|                       | Enter Template ID/Name           | All           |                  | Ŧ                    | Active  |                                                     | ▼ Enter Heade     | er                      |                             |
|                       | SEARCH                           |               |                  |                      |         |                                                     |                   | Г                       | DOWNLOAD                    |
|                       | TEMPLATE ID                      | TELEMARKETER  | TEMPLATE<br>NAME | ТҮРЕ                 | HEADERS | CONTENT CATEGORY                                    | REGISTERED<br>TSP | REQUESTED               | STATUS<br>DATE              |
|                       | 1407162667615630220              | -             | testtemplate     | Service-<br>Implicit | testhy  | -                                                   | BSNL              | 19-Jul-2021<br>11:59:16 | -                           |
|                       | Status: Pending                  |               |                  |                      |         |                                                     |                   |                         |                             |
|                       | Action: -                        |               |                  |                      |         |                                                     |                   |                         |                             |
|                       | 1407162667599073151              | -             | test321          | Promotional          | 134567  | Banking/Insurance/Financia<br>products/credit cards | al BSNL           | 19-Jul-2021<br>11:56:31 | 19-Jul-<br>2021<br>18:16:36 |
|                       | Status: Approved                 |               |                  |                      |         |                                                     |                   |                         |                             |
|                       | Action:   Suspend                | + Add Headers |                  |                      |         |                                                     |                   |                         |                             |

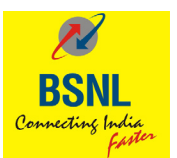

## 20. Customer can Suspend the approved template:

| Pic 1: | BS<br>Count | SNL<br>Instantion          |               |                  |                      |         |                                                    |                   |                         | Preethi 😐 👻                 |  |
|--------|-------------|----------------------------|---------------|------------------|----------------------|---------|----------------------------------------------------|-------------------|-------------------------|-----------------------------|--|
|        |             |                            |               |                  | DASHBOARD            | HEADERS | S TEMPLATES TE                                     | LEMARKETERS       | CONSENTS UPLO           | AD MORE                     |  |
|        |             | Content Templates          |               |                  |                      |         |                                                    |                   |                         | + ADD                       |  |
|        |             | Enter Template ID/Name     | All           |                  | Ŧ                    | Active  |                                                    | ▼ Enter Head      | der                     |                             |  |
|        |             | SEARCH                     |               |                  |                      |         |                                                    |                   |                         | DOWNLOAD                    |  |
|        |             | TEMPLATE ID                | TELEMARKETER  | TEMPLATE<br>NAME | TYPE                 | HEADERS | CONTENT CATEGORY                                   | REGISTERED<br>TSP | REQUESTED               | STATUS<br>DATE              |  |
|        |             | - 1407162667615630220      | -             | testtemplate     | Service-<br>Implicit | testhy  | **                                                 | BSNL              | 19-Jul-2021<br>11:59:16 |                             |  |
|        |             | Status: Pending<br>Action: |               |                  |                      |         |                                                    |                   |                         |                             |  |
|        |             | 1407162667599073151        | -             | test321          | Promotional          | 134567  | Banking/Insurance/Financi<br>products/credit cards | al BSNL           | 19-Jul-2021<br>11:56:31 | 19-Jul-<br>2021<br>18:16:36 |  |
|        |             | Status: Approved           |               |                  |                      |         |                                                    |                   |                         |                             |  |
|        |             | Action:                    | + Add Headers |                  |                      |         |                                                    |                   |                         |                             |  |

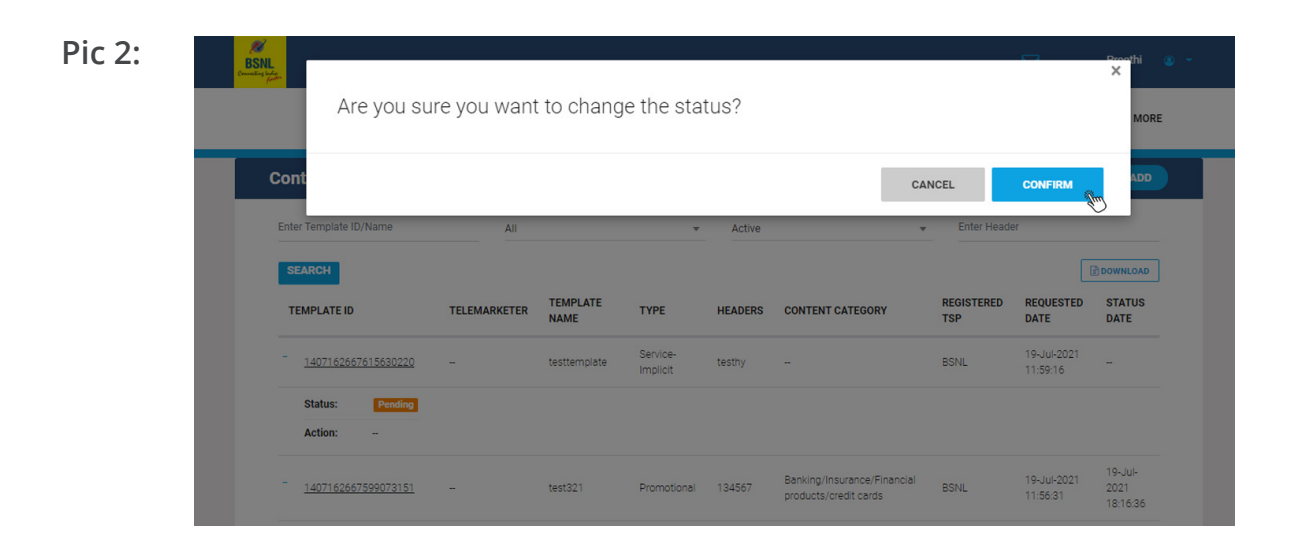

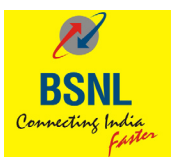

| Pic 3: | MBSNL<br>BSNL                |              |                  |                      |                         | ×                                                    |                   |                         | Preethi 💿      | - |
|--------|------------------------------|--------------|------------------|----------------------|-------------------------|------------------------------------------------------|-------------------|-------------------------|----------------|---|
|        |                              |              |                  | Templa<br>successf   | ite delet<br>ully : tes | ted TELEN                                            | ARKETERS          | CONSENTS UPLO           | AD MORE        |   |
|        | Content Templates            |              |                  |                      |                         |                                                      |                   |                         | + ADD          |   |
|        | Enter Template ID/Name       | All          |                  |                      | ok (Im                  | -                                                    | Enter Head        | er                      |                |   |
|        | SEARCH                       |              |                  |                      |                         |                                                      |                   |                         | DOWNLOAD       |   |
|        | TEMPLATE ID                  | TELEMARKETER | TEMPLATE<br>NAME | TYPE                 | HEADERS                 | CONTENT CATEGORY                                     | REGISTERED<br>TSP | REQUESTED<br>DATE       | STATUS<br>DATE |   |
|        | + 1407162667615630220        | -            | testtemplate     | Service-<br>Implicit | testhy                  | -                                                    | BSNL              | 19-Jul-2021<br>11:59:16 | -              |   |
|        | + <u>1407162643660139461</u> |              | testing3         | Promotional          | 165798                  | Banking/Insurance/Financial<br>products/credit cards | BSNL              | 16-Jul-2021<br>17:26:41 | -77            |   |
|        | + 1407162643656172273        | -            | testing2         | Promotional          | 165798                  | Banking/Insurance/Financial<br>products/credit cards | BSNL              | 16-Jul-2021<br>17:26:02 | -              |   |
|        | + 1407162643651430602        | -            | testing1         | Promotional          | 165798                  | Banking/Insurance/Financial<br>products/credit cards | BSNL              | 16-Jul-2021<br>17:25:14 | -              |   |
|        | + 1407162643397298944        | -            | testte           | Promotional          | 134567                  | Banking/Insurance/Financial<br>products/credit cards | BSNL              | 16-Jul-2021<br>16:42:53 | -              |   |

21. Customer can add Header to the approved template:

| Connecting large<br>forthe   |              |                  |                      |         |                                                    |                   |                         |                             |
|------------------------------|--------------|------------------|----------------------|---------|----------------------------------------------------|-------------------|-------------------------|-----------------------------|
|                              |              |                  | DASHBOARD            | HEADER  | S TEMPLATES TE                                     | ELEMARKETERS      | CONSENTS UPLO           | AD MO                       |
| Content Templates            |              |                  |                      |         |                                                    |                   |                         | + ADD                       |
| Enter Template ID/Name       | All          |                  | Ŧ                    | Active  |                                                    | ▼ Enter Hea       | der                     |                             |
| SEARCH                       |              |                  |                      |         |                                                    |                   |                         | DOWNLOAD                    |
| TEMPLATE ID                  | TELEMARKETER | TEMPLATE<br>NAME | TYPE                 | HEADERS | CONTENT CATEGORY                                   | REGISTERED<br>TSP | REQUESTED<br>DATE       | STATUS<br>DATE              |
| 1407162667615630220          | -            | testtemplate     | Service-<br>Implicit | testhy  | -                                                  | BSNL              | 19-Jul-2021<br>11:59:16 |                             |
| Status: Pending Action: -    |              |                  |                      |         |                                                    |                   |                         |                             |
| - <u>1407162667599073151</u> | -            | test321          | Promotional          | 134567  | Banking/Insurance/Financi<br>products/credit cards | ial BSNL          | 19-Jul-2021<br>11:56:31 | 19-Jul-<br>2021<br>18:16:36 |
|                              |              |                  |                      |         |                                                    |                   |                         |                             |

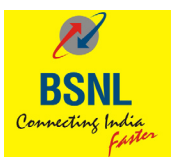

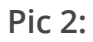

|                             | + 1407162626250534957                                          | -             | Add Headers                              | Banking/Insurance/Financial                                                                                        | BSNL | 14-Jul-2021<br>17:05:05 | 14-Jul-<br>2021<br>17:08:11               |
|-----------------------------|----------------------------------------------------------------|---------------|------------------------------------------|----------------------------------------------------------------------------------------------------|------|-------------------------|-------------------------------------------|
|                             | + 1407162624824086814                                          | -             | ×testhy                                  |                                                                                                    | BSNL | 14-Jul-2021<br>13:07:21 | 14-Jul-<br>2021<br>13:07:40               |
|                             | - <u>1407152524821949543</u>                                   | -             | CANCEL                                   |                                                                                                    | BSNL | 14-Jul-2021<br>13:06:59 | 14-Jul-<br>2021<br>13:07:46               |
|                             | Status:         Approved           Action:         Ill Suspend | + Add Headers |                                          |                                                                                                    |      |                         |                                           |
|                             | + 1407162624809169454                                          | -             | CONTENT<br>TEMPLATE Promotional<br>PROMO | 134567 Banking/Insurance/Financial<br>products/credit cards                                                        | BSNL | 14-Jul-2021<br>13:04:52 | 14-Jul-<br>2021<br>13:06:30               |
|                             | Showing 1 to 17 of 17 entrie                                   | 25            |                                          |                                                                                                    |      | Previous                | 1 Next                                    |
| Company<br>FAQs<br>Feedback |                                                                | www.bsnl.co.  | in                                       | Bharat Sanchar Nigam Limited is an Indian<br>state-owned telecommunications company<br>headquartered in New Delhi. |      |                         | POWERED BY<br>TRUBLOO<br>PRODUCT OF TANLA |
| Contact Us                  |                                                                |               |                                          |                                                                                                    |      |                         |                                           |

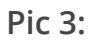

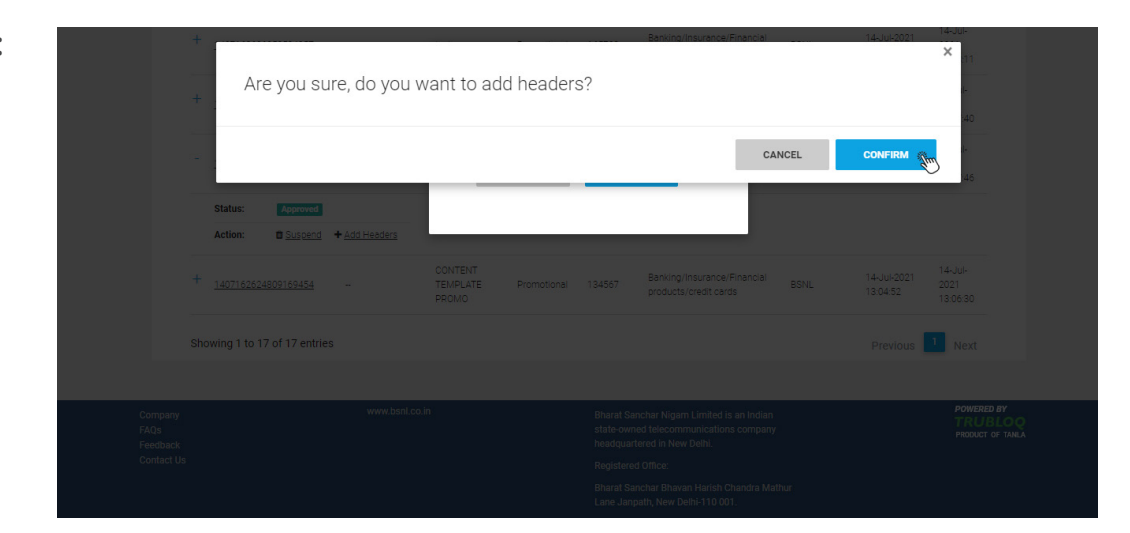

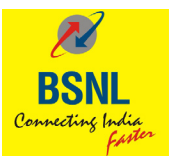

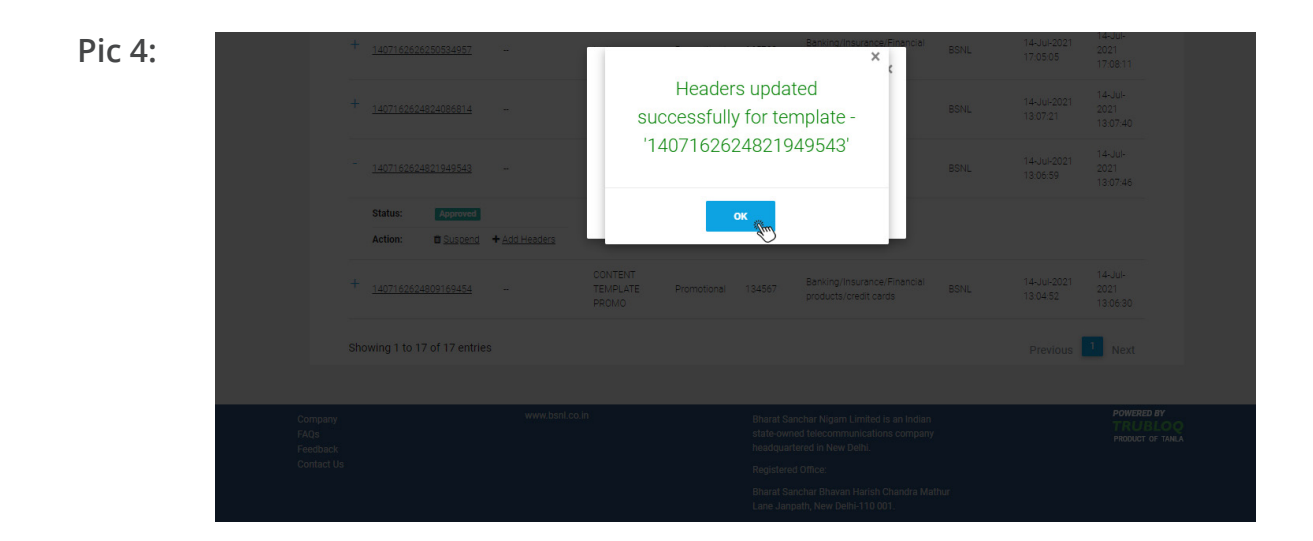

22. Customer can add ConsentTemplates to the approved template:

|                        |               |                  | DASHBOA              | RD HEADERS                 | TEMPLATES TELE   | EMARKETERS C      | ONSENTS UPLOAD          | MORE                        |
|------------------------|---------------|------------------|----------------------|----------------------------|------------------|-------------------|-------------------------|-----------------------------|
| Content Templates      |               |                  |                      |                            |                  |                   | (                       | + ADD                       |
| Enter Template ID/Name | Approv        | ed               |                      | <ul> <li>Active</li> </ul> |                  | ✓ Enter Heade     | r                       |                             |
| SEARCH                 |               |                  |                      |                            |                  |                   | D                       | OWNLOAD                     |
| TEMPLATE ID            | TELEMARKETER  | TEMPLATE<br>NAME | TYPE                 | HEADERS                    | CONTENT CATEGORY | REGISTERED<br>TSP | REQUESTED<br>DATE       | STATUS<br>DATE              |
| 1407162626299318958    | -             | serviceimplicit  | Service-<br>Implicit | testhy                     | -                | BSNL              | 14-Jul-2021<br>17:13:13 | 14-Jul-<br>2021<br>17:13:59 |
| Status: Approved       |               |                  |                      |                            |                  |                   |                         |                             |
| Action: Suspend        | + Add Headers |                  |                      |                            |                  |                   |                         |                             |
| 1407162626253215595    |               | testexplicit     | Service-<br>Explicit | teston                     | -                | BSNL              | 14-Jul-2021<br>17:05:32 | 14-Jul-<br>2021             |

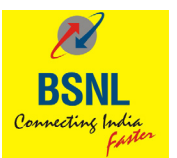

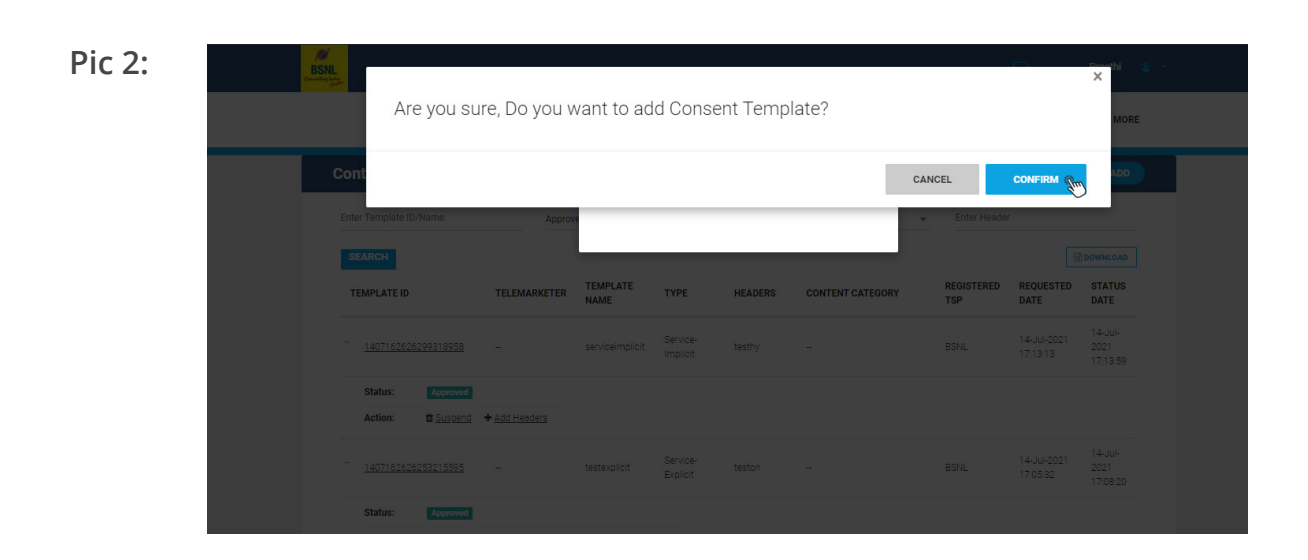

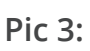

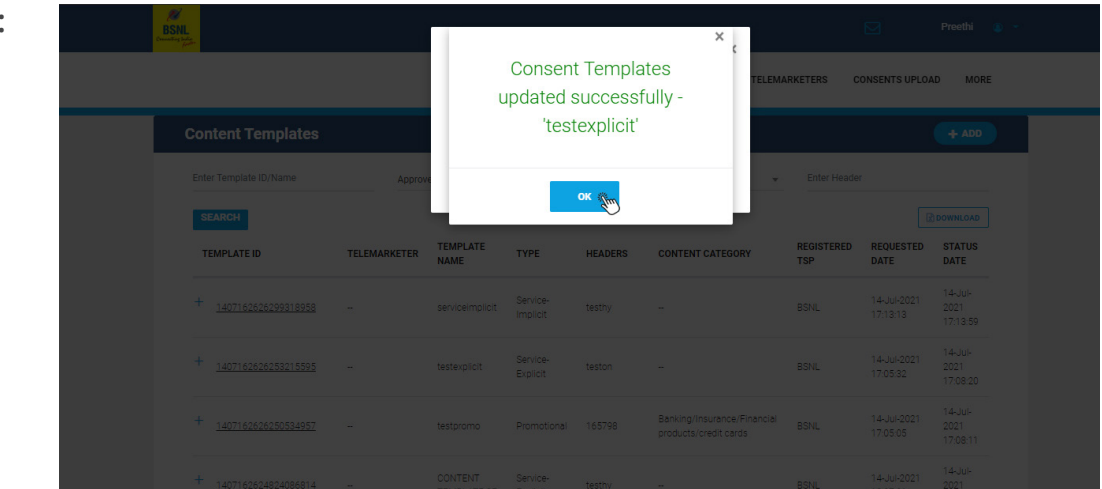

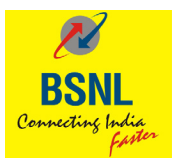

# Thank you

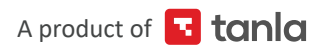